## How to View Your Consumption

Once connected, your Dashboard will appear.

It's divided into four sections. Electrical Usage, Water Usage and My Progress for each service.

If you do not receive either electric service or water service from the City of Rock Hill, these graphs will not contain any data.

There is a menu on the left-hand side of the screen.

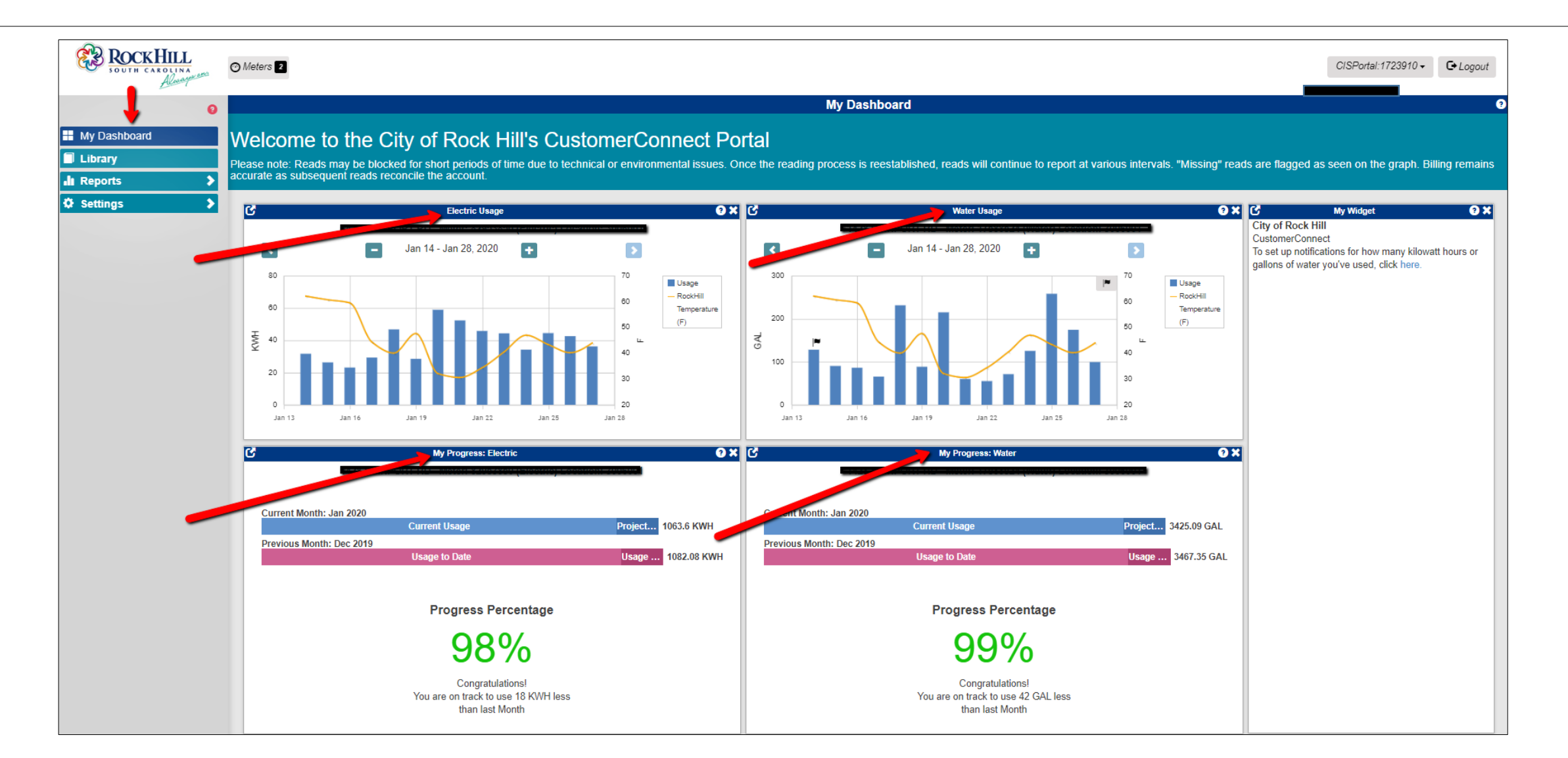

Electric information:

- 1. The **Electric Usage** graph shows consumption for approximately 14 days but can be adjusted to meet your needs.
- 2. The left side of the graph indicates kilowatt hours. This is your electric consumption and is shown by the blue bar for each day.
- 3. The right side indicates outside temperature. Temperature on the graph is shown by the gold line.
- 4. My Progress indicates usage comparison between last month and the current month. Note that this information is for calendar month and not billing period.

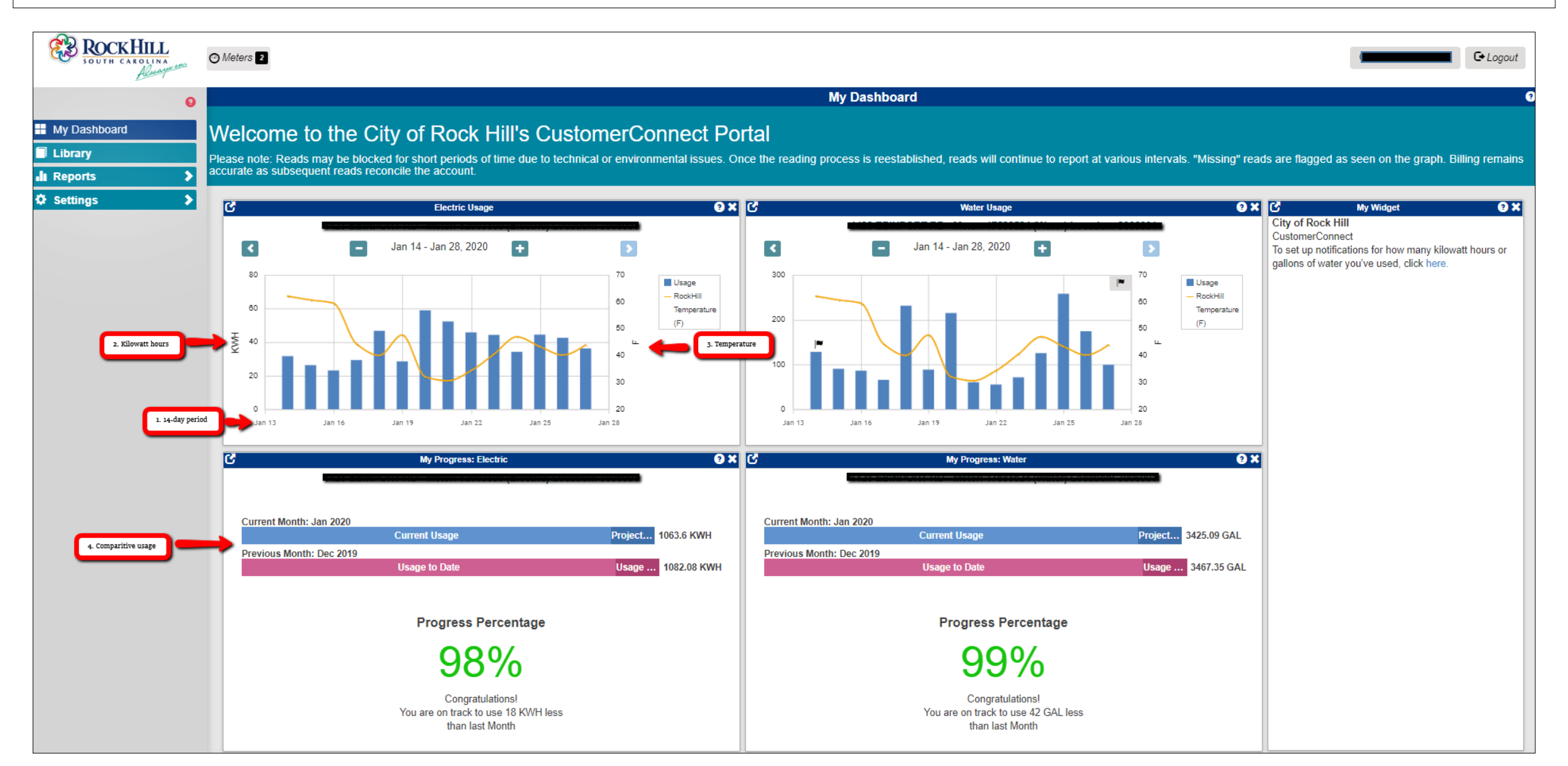

Water information:

- 1. The Water Usage graph shows consumption for approximately 14 days but can be adjusted to meet your needs.
- 2. The left side of the graph indicates gallons. This is your water consumption and is shown by the blue bar for each day.
- 3. The right side indicates outside temperature. Temperature on the graph is shown by the gold line.
- 4. My Progress indicates usage comparison between last month and the current month. Note that this information is for calendar month and not billing period.

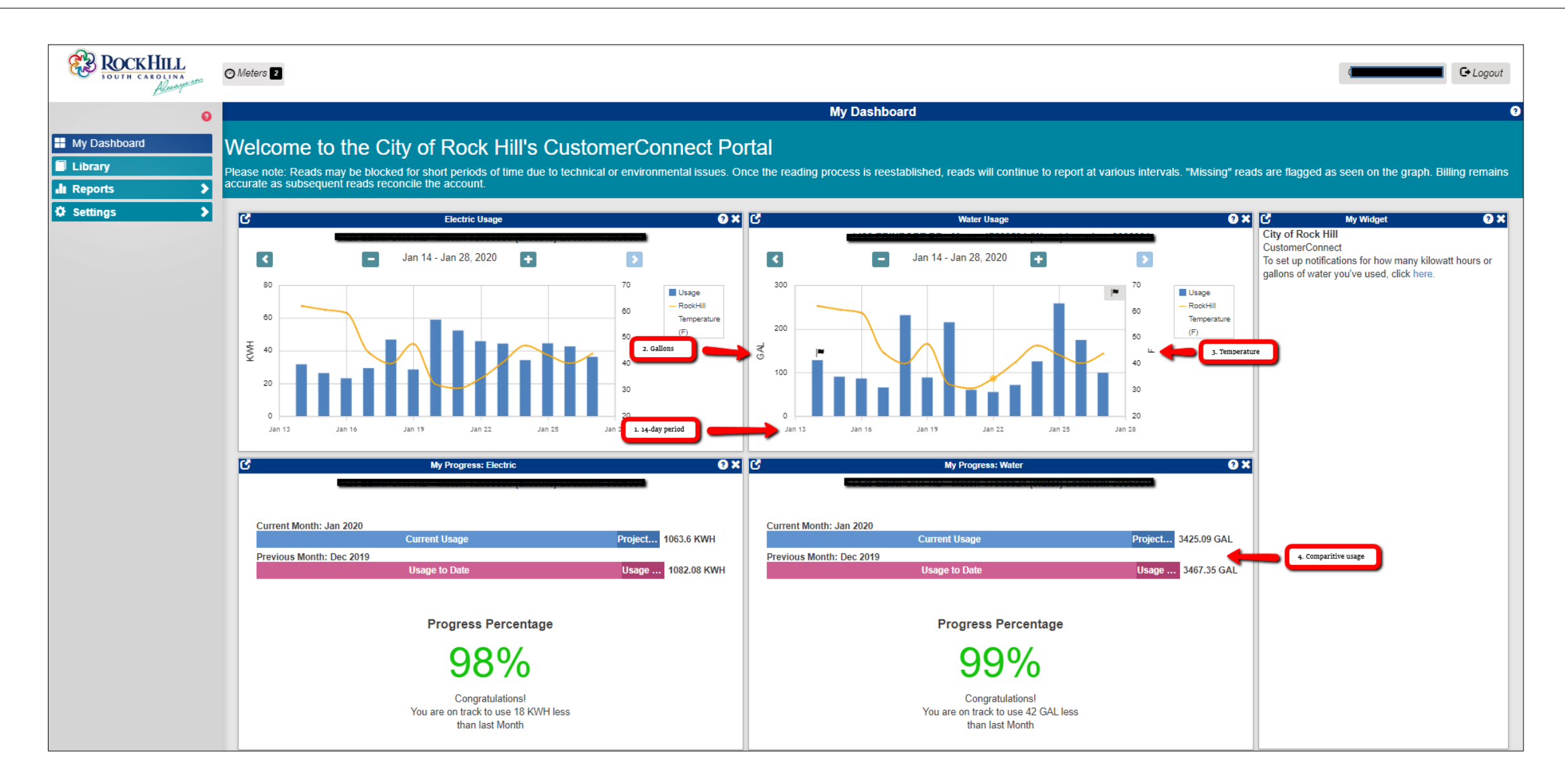

1. You can go back in time to see your consumption for that time period by clicking the back arrow button located at the top, left of each graph. This works for both the Electric Usage and Water Usage graphs.

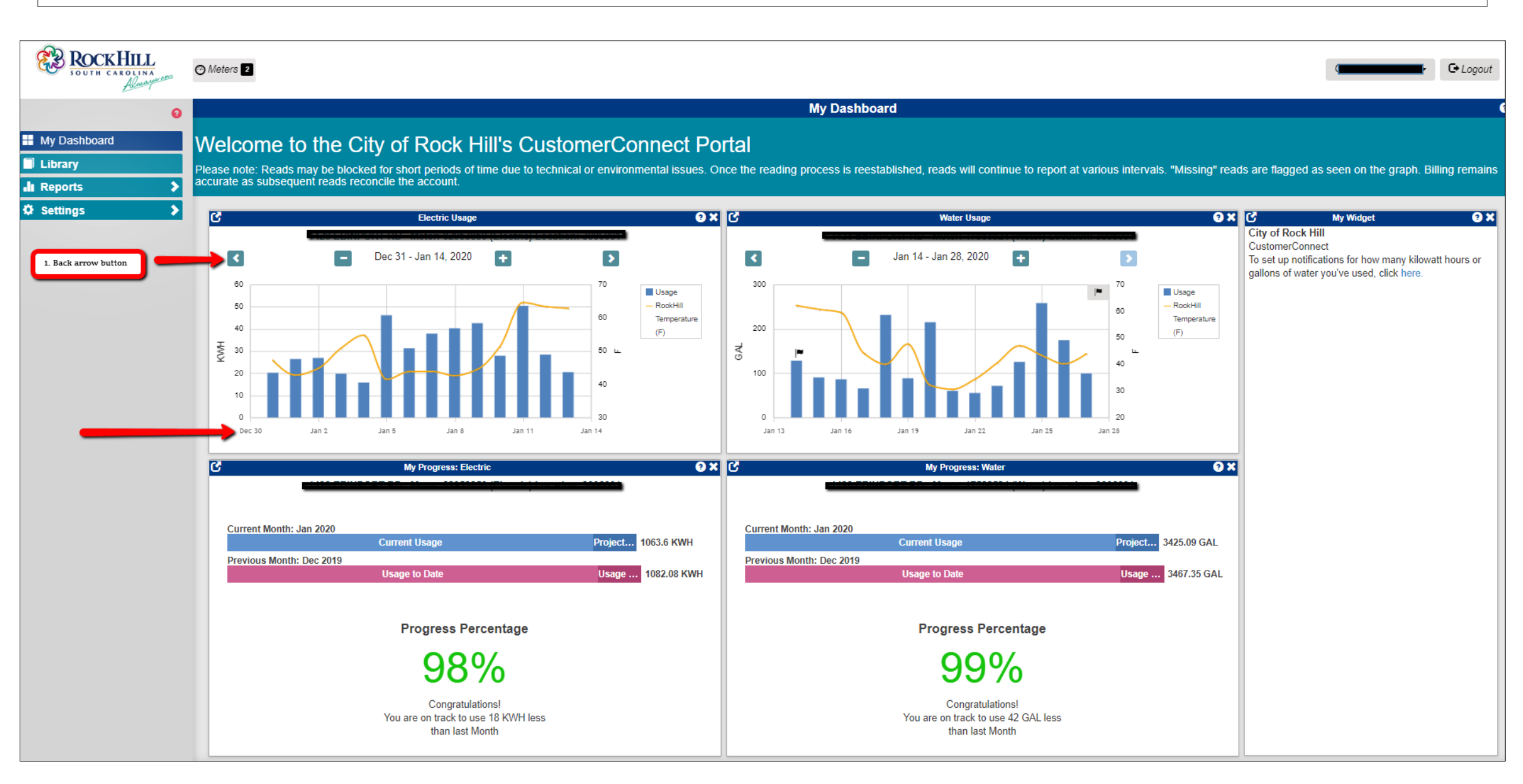

- 1. The minus button near the top of each Usage graph will allow you to zoom out to include more days on your graph.
- 2. The plus button near the top of each Usage graph will allow you to zoom in to see a fewer number of days or even a single day on your graph.
- 3. You may also click on any single blue bar to obtain consumption for a particular day.

| ROCKHILL<br>SOUTH CAROLINA<br>Almayman                        | Meters 2                                                                                                    |                                                                           |                                            |                                                     |                                                          |                                              |                                         |                                                                                                    | C+Logout   |
|---------------------------------------------------------------|----------------------------------------------------------------------------------------------------|---------------------------------------------------------------------------|--------------------------------------------|-----------------------------------------------------|----------------------------------------------------------|----------------------------------------------|-----------------------------------------|----------------------------------------------------------------------------------------------------|------------|
| 0                                                             | My Dashboard  Welcome to the City of Rock Hill's CustomerConnect Portal  Please note: Reads may be blocked for short periods of time due to technical or environmental issues. Once the reading process is reestablished, reads will continue to report at various intervals. "Missing" reads are flagged as seen on the graph. Billing remains accurate as subsequent reads reconcile the account. |                                                                           |                                            |                                                     |                                                          |                                              |                                         |                                                                                                    |            |
| Image: My Dashboard       Image: Library       Image: Reports |                                                                                                    |                                                                           |                                            |                                                     |                                                          |                                              |                                         |                                                                                                    |            |
| Settings                                                      | C                                                                                                    | Electric Usage                                                            | 0×                                         | C                                                   | Water Usage                                              |                                              | <b>0</b> × 0                            | My Widget                                                                                                    | e ×        |
|                                                               | aonth. 80<br>60<br>40<br>20<br>0<br>Dec 31<br>Jan 6<br>Jan 12                                                                                                    | Jan 01 - Jan 30, 2020                                                     | 70<br>60<br>50<br>40<br>30<br>20<br>Jan 30 | 40<br>30<br>75<br>20<br>10<br>0<br>11:00 PM 4:00 AM | Jan 16, 2020                                             | 2<br>3<br>3<br>4<br>5<br>12:00 AM<br>5:00 AM | Usane<br>Zoom in to a single day<br>(F) | City of Rock Hill<br>CustomerConnect<br>To set up notifications for how many kilowatt<br>gallons of water you've used, click here. | t hours or |
|                                                               | C                                                                                                    | My Progress: Electric                                                     | © ×                                        | C                                                   | My Progress: Water                                       | r                                            | 8 × 9                                   |                                                                                                    |            |
|                                                               | Current Month: Jan 2020<br>Previous Month: Dec 2019                                                                                                    | Current Usage<br>Usage to Date                                            | Proj 1072.71 KWH<br>Usa 1082.08 KWH        | Current Month: Jan 20;<br>Previous Month: Dec 2     | 0<br>Current Usage<br>19<br>Usage to Date                | Proj<br>Usa.                                 | 3427.47 GAL<br>. 3467.35 GAL            |                                                                                                    |            |
|                                                               | Progress Percentage<br>99%                                                                                                    |                                                                           |                                            |                                                     | Progress Perc                                            | centage                                      |                                         |                                                                                                    |            |
|                                                               |                                                                                                    |                                                                           |                                            | 99%                                                 |                                                          |                                              |                                         |                                                                                                    |            |
|                                                               |                                                                                                    | Congratulations!<br>You are on track to use 9 KWH less<br>than last Month |                                            |                                                     | Congratulatio<br>You are on track to use<br>than last Mo | ons!<br>e 40 GAL less<br>nth                 |                                         |                                                                                                    |            |

You can also click on any single bar on the graph for more detailed information.

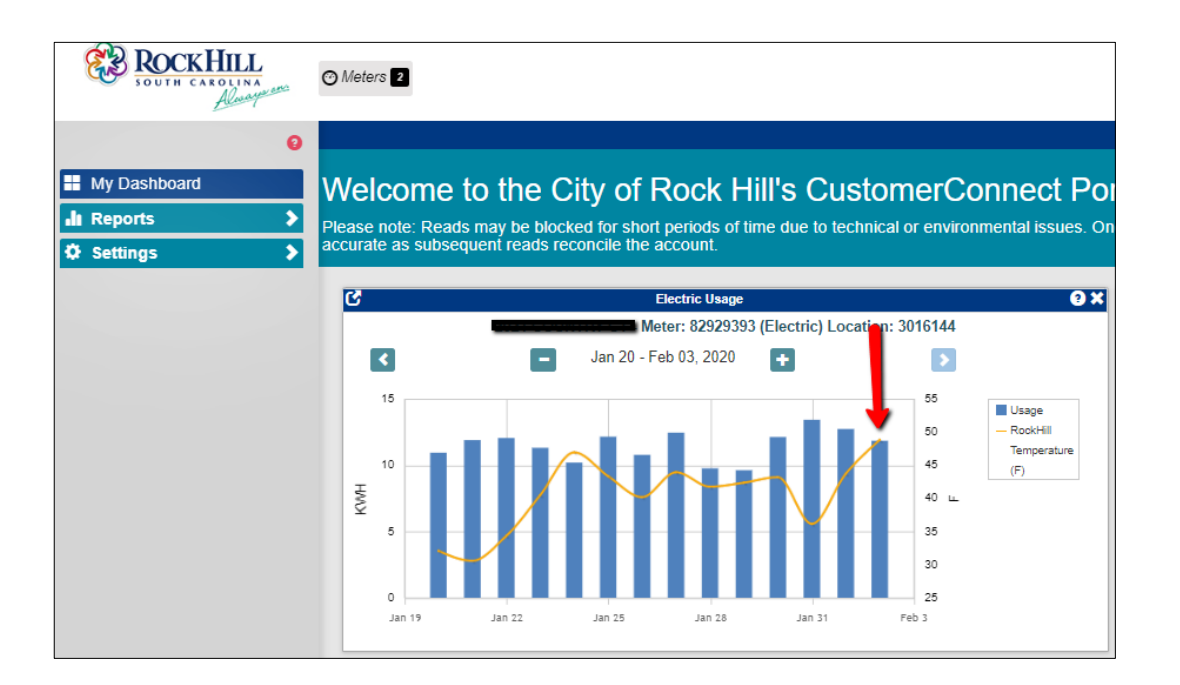

In this case, we clicked on the bar for February 2<sup>nd</sup>. The next graphs shows hourly data for February 2<sup>nd</sup>.

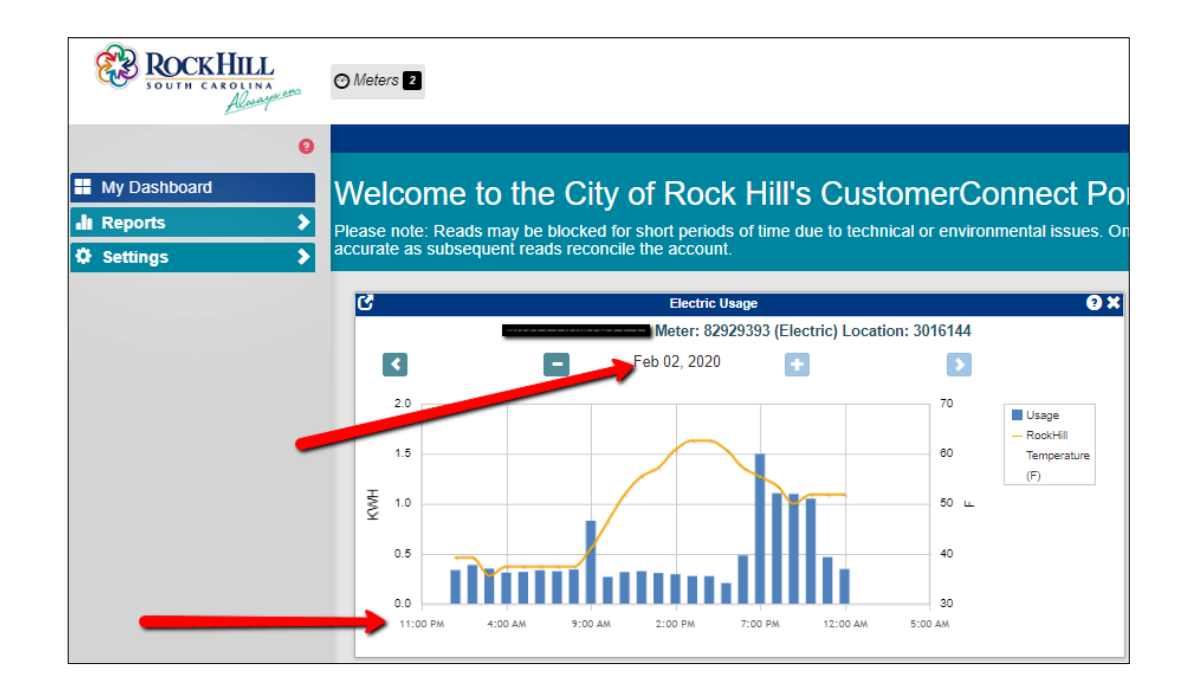